## Wymagania wstępne

Aby korzystać z sieci eduroam działającej na Politechnice Lubelskiej należy

- 1. posiadać **działający** adres e-mail w domenie *pollub.edu.pl*, który zazwyczaj ma postać <u>imię.nazwisko@pollub.edu.pl</u> (adres można sprawdzić za pomocą strony <u>http://sprawdz.pollub.pl</u>)
- 2. uzyskać indywidualne hasło dostępu do usługi *eduroam* (szczegółowy opis: <u>http://eduroam.pollub.pl</u> w sekcji *Rejestracja*)
- 3. pobrać *certyfikat CA* w formacie *der* (<u>http://eduroam.pollub.pl/cert/plca\_cert.der</u>)

Przed rozpoczęciem konfiguracji połączenia zaleca się

- 1. aktualizację sterowników karty bezprzewodowej do najnowszej dostępnej wersji.
- 2. w przypadku **Windows XP SP2** instalację poprawki KB893357 dostępnej pod adresem <u>http://www.microsoft.com/downloads/details.aspx?FamilyID=662bb74d-e7c1-48d6-95ee-1459234f4483&displaylang=pl</u> dodającej obsługę standardu WPA2

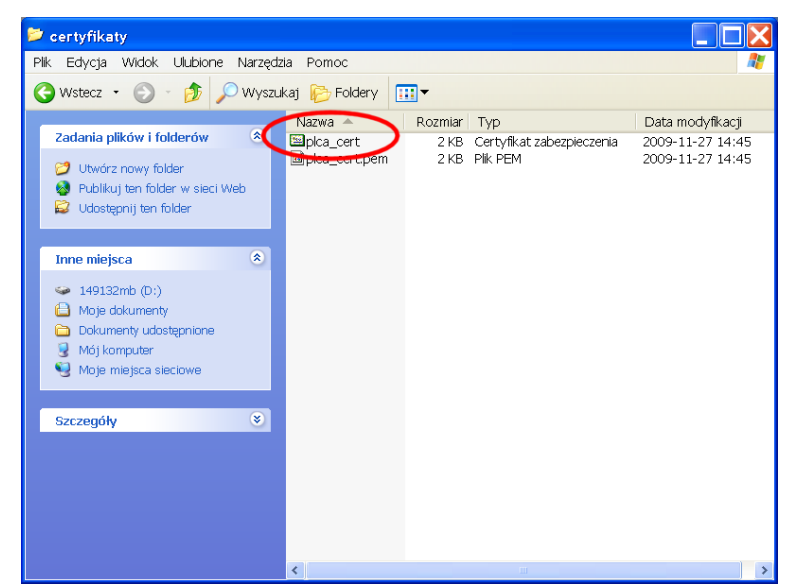

## Importowanie certyfikatu CA

Otwieramy plik zawierający certyfikat CA w formacie akceptowanym przez Windows (*plca\_cert.der*)

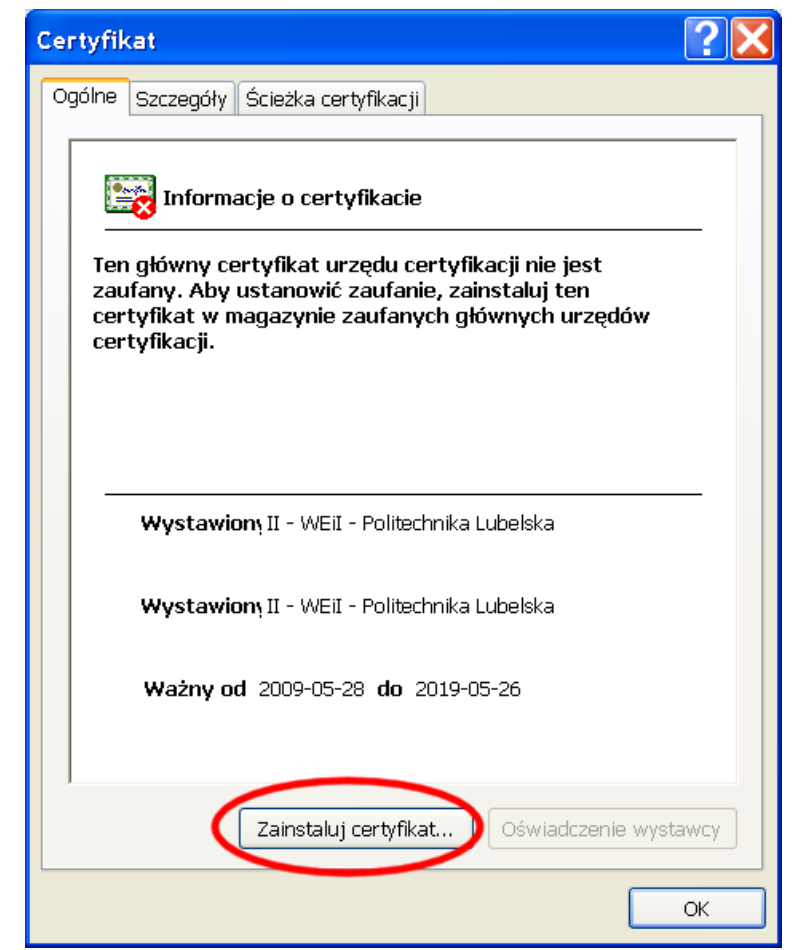

Ponieważ certyfikat nie jest zaufany uruchamiamy instalację certyfikatu

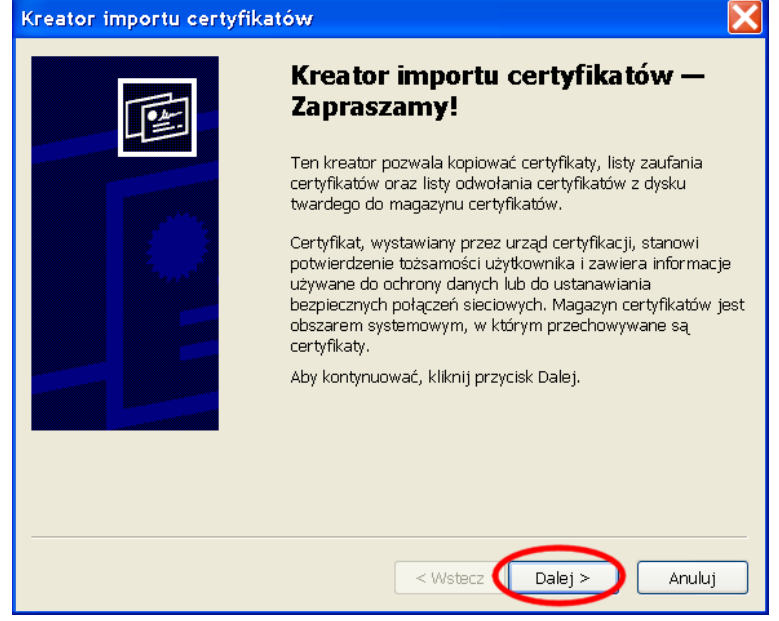

Uruchamia się kreator importu certyfikatów

| Kreator importu certyfikatów                                                                                               |
|----------------------------------------------------------------------------------------------------|
| Magazyn certyfikatów                                                                                                    |
| Magazyny certyfikatów to obszary systemowe, w których przechowywane są certyfikaty.                                        |
| System Windows może automatycznie wybrać magazyn certyfikatów; możesz<br>jednak określić inną lokalizację dla certyfikatu. |
| O Automatycznie wybierz magazyn certyfikatów na podstawie typu certyfikatu                                                 |
| OUmieść wszystkie certyfikaty w następującym magazynie                                                                     |
| Zaufane główne urzędy certyfikacji Przeglądaj                                                                              |
|                                                                                                    |
|                                                                                                    |
|                                                                                                    |
| < Wstecz Dalej > 2 Anuluj                                                                                                  |

(1) certyfikat CA umieszczamy w magazynie o nazwie *Zaufane główne urzędy certyfikacji*,
(2) sprawdzamy wybrany został właściwy magazyn i kontynuujemy instalację

| Kreator importu certyfikat | ów                                                                                                    | X |
|----------------------------|----------------------------------------------------------------------------------------------------|---|
|                            | Kończenie pracy Kreatora<br>importu certyfikatów<br>Praca Kreatora importu certyfikatów została pomyślnie<br>ukończona.<br>Wybrane zostały następujące ustawienia: |   |
|                            | Magazyn certyfikatów wybrany przez użytkownika Zauf;<br>Zawartość Certy                                                                                            |   |
|                            | < wstecz Zakończ Anuluj                                                                                                    |   |

Potwierdzamy ustawienia

| Ostrzeże | enie o zabezpieczeniach 🛛 🔀                                                                                                    |  |  |
|----------|----------------------------------------------------------------------------------------------------|--|--|
|          | Za chwilę zostanie zainstalowany certyfikat z urzędu certyfikacji, który rzekomo reprezentuje:                                                                                                    |  |  |
| -        | II - WEII - Politechnika Lubelska                                                                                                    |  |  |
|          | System Windows nie może potwierdzić, czy certyfikat rzeczywiście pochodzi od "II - WEII - Politechnika Lubelska".<br>Jego pochodzenie można potwierdzić przez skontaktowanie się z "II - WEII - Politechnika Lubelska". W procesie będzie<br>pomocna następująca liczba:                                                                       |  |  |
|          | Oddsk palca (sha1): 33BC3F62 C85F3669 A4419AD0 778583A3 8CE50414                                                                                                    |  |  |
|          | Ostrzeżenie:<br>Jeżel ten certyfikat główny zostanie zainstałowany, system Windows będzie automatycznie ufał każdemu<br>certyfikatowi wystawionemu przez ten urząd certyfikacji. Instalacja certyfikatu z niepotwierdzonym odciskiem palca<br>stanowi potencjalne zagrokliknięcie przycisku "Tak" oznacza, że decydujesz się podjąć to ryzyko. |  |  |
|          | Czy chcesz zainstalować ten certyfikat?                                                                                                    |  |  |
|          | Tak                                                                                                    |  |  |

Potwierdzamy prawidłowość certyfikatu

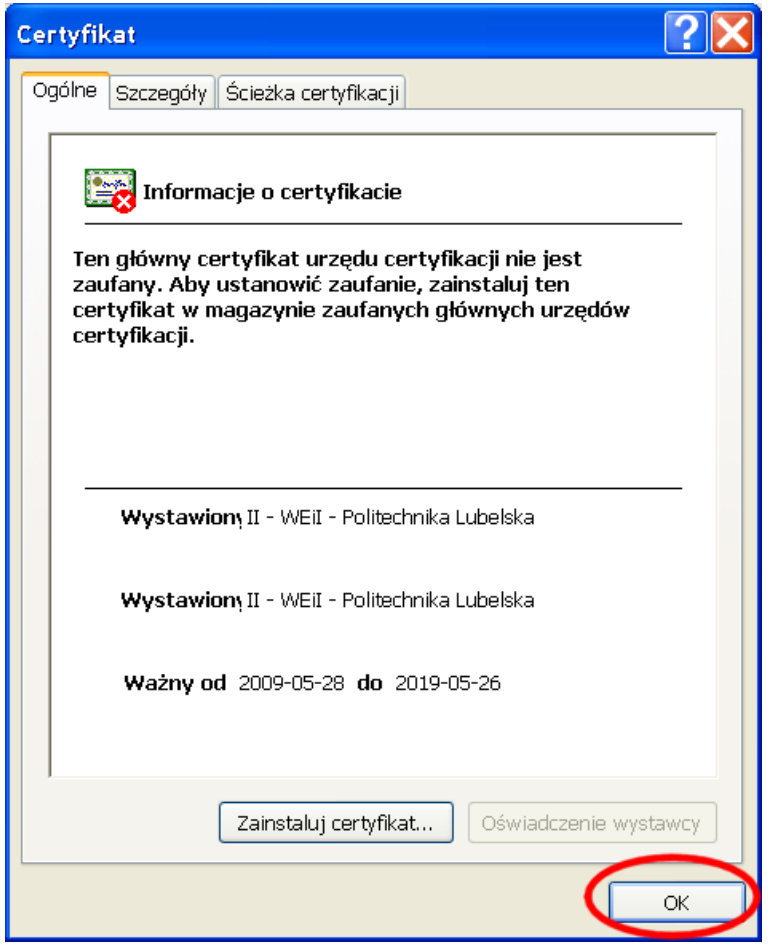

Kończymy instalację certyfikatu

## Konfiguracja połączenia

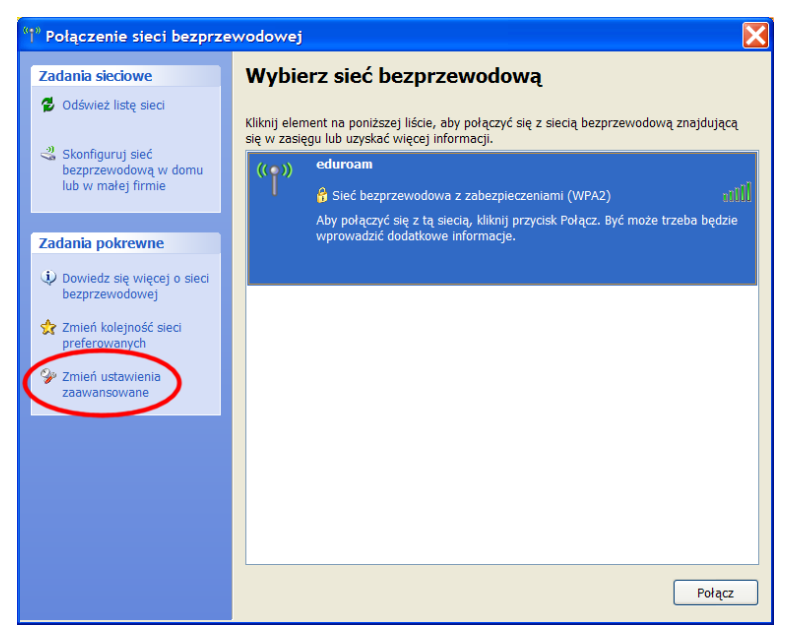

Na liście dostępnych sieci bezprzewodowych wybieramy zmianę ustawień zaawansowanych.

| Właściwości: Połączenie sieci bezp                                                    | orzewodowej 🛛 🕐 🔀                               |
|---------------------------------------------------------------------------------------|-------------------------------------------------|
| Ogólne Sieci bezprzewodowe zaawansowa                                                 | ane                                             |
| 🔽 Użyj systemu Windows do konfiguracji ust                                            | awień sieci bezprzewodowej                      |
| - Sieci dostępne:                                                                     |                                                 |
| Aby połączyć lub rozłączyć się albo znale<br>sieciach bezprzewodowych w zasięgu, klik | źć więcej informacji o<br>nij przycisk poniżej. |
|                                                                                       | Pokaż sieci bezprzewodowe                       |
| Automatycznie połącz się z dostępnymi się<br>kolejności:                              | eciami w następującej<br>Przenieś w górę        |
|                                                                                       | Przenieś w dół                                  |
| Dodaj 2 Usuń Wła<br>Dowiedz się więcej o <u>ustawianiu konfigurac</u>                 | iściwości<br>ji sieci Zaawansowane              |
| <u>bezprzewodowej</u> .                                                               |                                                 |
|                                                                                       | OK Anuluj                                       |

(1) W oknie konfiguracji sieci bezprzewodowej wybieramy zakładkę *sieci bezprzewodowe*,
(2) dodajemy nową sieć

| Właściwości sieci bezprzewodowej                                                            | × |
|---------------------------------------------------------------------------------------------|---|
| Skojarzenie Uwierzytelnianie Połaczenie                                                     |   |
| Nazwa sieciowa (SSID):                                                                      |   |
| CKlucz sieci bezprzewodowej                                                                 |   |
| Ta sieć wymaga klucza dla następujących elementów                                           |   |
| Uwierzytelnianie sieciowe: 2 WPA2                                                           |   |
| Szyfrowanie danych: 3 AES                                                                   | > |
| Klucz sieciowy:                                                                             |   |
| Potwierdź klucz sieciowy:                                                                   |   |
| Indeks klucza.<br>(zaawansowane): 1                                                         |   |
| ✓ Otrzymuję klucz automatycznie                                                             |   |
| To jest sieć typu komputer-komputer (ad hoc); punkty dostępu bezprzewodowego nie są używane |   |
| OK Anuluj                                                                                   | 5 |

We właściwościach sieci bezprzewodowej (1) wpisujemy nazwę sieci: *eduroam*, (2) wybieramy rodzaj uwierzytelniania: *WPA2*, (3) oraz szyfrowanie danych *AES* 

UWAGA: jeżeli komputer nie obsługuje standardu WPA2/AES w odpowiednich polach można wybrać kombinację WPA/TKIP

| Właściwości sieci bezprzewodowej                                                            |
|---------------------------------------------------------------------------------------------|
| Skojarzenie Uwierzytelnianie Połączenie                                                     |
| Wybierz tę opcję, aby zapewnić uwierzytelniony dostęp do<br>bezprzewodowych sieci Ethernet. |
| ✓ Włącz uwierzytelnianie metodą IEEE 802.1× dla tej sieci                                   |
| Typ<br>protokoła<br>EAP:<br>Chroniony protokół EAP (PEAP)                                   |
| 3 Właściwości                                                                               |
| Uwierzytelnij jako komputer, gdy informacje o komputerze są<br>dostępne                     |
| Uwierzytelnij jako gościa, gdy informacje o użytkowniku lub<br>komputerze są niedostępne    |
|                                                                                             |
|                                                                                             |
| OK Anuluj                                                                                   |

Na kolejnej zakładce – *Uwierzytelnianie* (1) wybieramy *Chroniony protokół EAP (PEAP)* (2) **usuwamy** zaznaczenie z pola *Uwierzytelnij jako komputer, gdy informacje o komputerze są dostępne* (3) i przechodzimy do konfiguracji właściwości protokołu PEAP

| Właściwości chronionego protokołu EAP 🛛 🔹 🔀                                                   |
|-----------------------------------------------------------------------------------------------|
| Podczas łączenia:                                                                             |
| 🖉 Weryfikuj certyfikat serwera                                                                |
| Połącz tylko z tymi serwerami:                                                                |
| Zaufane główne urzędy certyfikacji:                                                           |
| http://www.valicert.com/                                                                      |
| http://www.yalicert.com/                                                                      |
| 🔍 🗹 II - WEiI - Politechnika Lubelska 🔵 1                                                     |
| IPS SERVIDORES                                                                                |
| Microsoft Root Authority                                                                      |
| Microsoft Root Certificate Authority                                                          |
| 📃 NetLock Expressz (Class C) Tanusitvanykiado 🗸 🗸                                             |
|                                                                                               |
| Nie monituj użytkownika o autoryzowanie nowych serwerów<br>lub zaufanych urzędów certyfikacji |
| Wybierz metodę uwierzytelniania:                                                              |
| Bezpieczne hasło (EAP-MSCHAP v2)                                                              |
| Włącz szybkie łączenie ponowne                                                                |
| OK Anuluj                                                                                     |

We właściwościach PEAP (1) wybieramy zainstalowany wcześniej *certyfikat CA* (2) i przechodzimy do konfiguracji metody uwierzytelniania *MSCHAPv2* 

| Właściwości protokołu EAP MSCHAPv2 💦 🚺                                                       | < |
|----------------------------------------------------------------------------------------------|---|
|                                                                                              |   |
| Podczas łączenia:                                                                            |   |
| Automatycznie użyj nazwy logowania i hasła (oraz<br>domeny, jeżeli istnieje) systemu Windows |   |
|                                                                                              |   |
| OK Anuluj                                                                                    |   |

Wyłączamy automatyczne używanie nazwy logowania i hasła systemu Windows

| 👃 Właściwości: Połączenie sieci bezp                                                            | rzewodowej 🛛 🛛 🔀                                |
|-------------------------------------------------------------------------------------------------|-------------------------------------------------|
| Ogólne Sieci bezprzewodowe Zaawansowa                                                           | ne                                              |
| Vżyj systemu Windows do konfiguracji ust                                                        | awień sieci bezprzewodowej                      |
| ⊂ Sieci dostępne:                                                                               |                                                 |
| Aby połączyć lub rozłączyć się albo znale<br>sieciach bezprzewodowych w zasięgu, klik           | źć więcej informacji o<br>nij przycisk poniżej. |
|                                                                                                 | Pokaż sieci bezprzewodowe                       |
| kolejności:                                                                                     | Przenieś w górę                                 |
|                                                                                                 | Przenieś w dół                                  |
| Dodaj Usuń Wła<br>Dowiedz się więcej o <u>ustawianiu konfiguracj</u><br><u>bezprzewodowej</u> . | ściwości<br>i <u>sieci</u> Zaawansowane         |
|                                                                                                 | OK Anuluj                                       |

Kończymy konfigurację połączenia

| Wprowadzanie po              | oświadczeń                  | X      |
|------------------------------|-----------------------------|--------|
|                              |                             |        |
| Nazwa użytkownika:<br>Hasło: | imie.nazwisko@pollub.edu.pl | $\geq$ |
| Domena                       |                             |        |
|                              |                             |        |
|                              | OK Anuluj                   |        |

Przy próbie nawiązania połączenia Windows zapyta o nazwę użytkownika oraz hasło. Jako nazwę użytkownika podajemy adres e-mail w domenie *pollub.edu.pl*. Wpisujemy również *hasło* dostępu do sieci (hasło wpisuje się tylko raz – dlatego powinno być dość skomplikowane). Pole Domena powinno zostać puste.

Uwaga! Przy wklejaniu ze schowka hasła lub nazwy użytkownika może na końcu tekstu

zostać dodana spacja. Należy ją ręcznie usunąć.